- 一、管理部门: 党政办公室 (发展规划处)
- 二、管理员: 覃瑛滢 (0771-5851718)
- 三、流程图

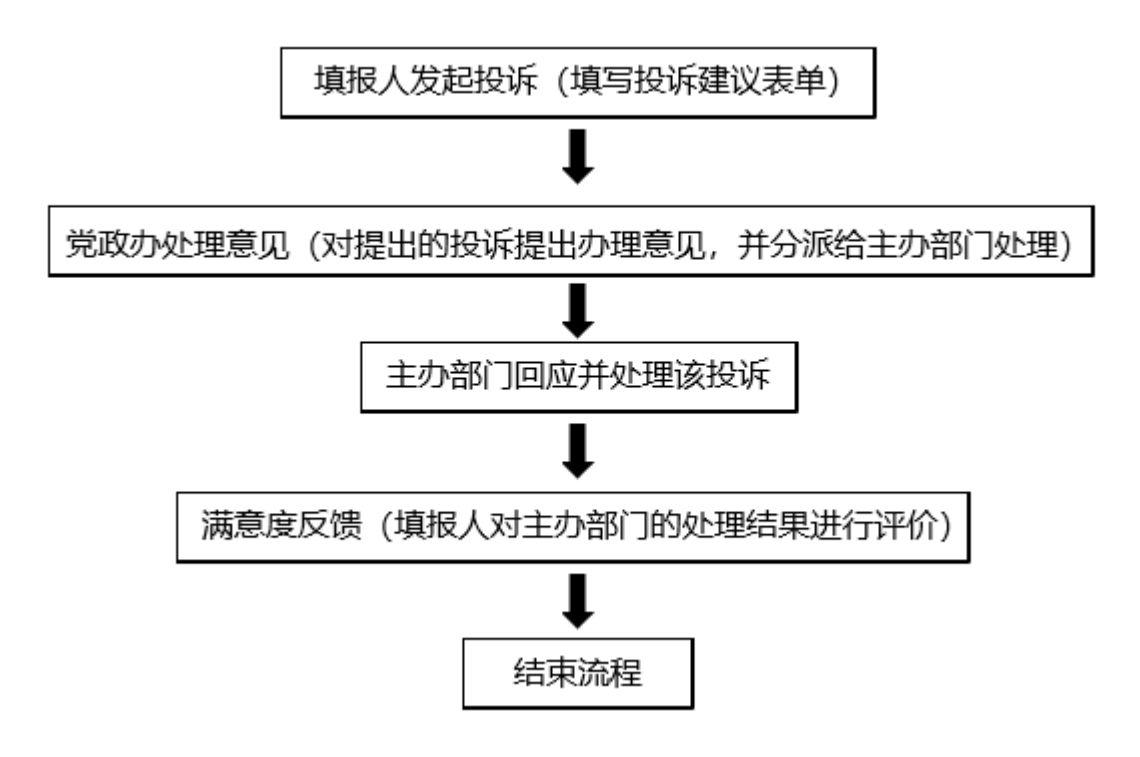

## 四、温馨提醒

1. 填报人发起流程后注意在流程 左上角条形框内修改投诉名称。

| No. 47265 投诉建议:021-12-20 15:02:40 |      | 修改选择 |      |            |
|-----------------------------------|------|------|------|------------|
| T                                 |      | 投诉建  | 建议表  |            |
| 将此处修改为投诉名称                        | 填报人  |      | 填报时间 | 2021-12-20 |
| 如:呆呆呆的投坏建议<br>关于XXX的投诉建议          | 归属部门 |      | 联系电话 | 1          |
|                                   | 投诉内容 |      |      | /          |

2. 带 \* 星号为必填项。

3. 办理过程中,点击表单左侧"流程图"中可查看流转信息。

**4.** "转交下一步"后,可在【工作流】-【我的工作】-【办结工作】找到您所提交的审批流程,点击对应的【我经办的步骤(流程图)】可查看审批流程的流转情况和当前办理情况,及时跟进审批办理。

-1-

#### 五、电脑端操作指南

#### 第一步:登录进入智慧移动办公系统,新建【投诉建议】流程

电脑客户端: 打开【通达 OA】电脑客户端, 点击"工作流"-"新建工作"- 在左侧栏目找到"党政办公室

(发展规划处)",在"投诉建议"点击【快速新建】,进入表单填写界面。

|   | Q.联系人、群组                  | 新建工作                                                                                                    |                                     |         |               |                                                                                                    | - ~ X            |
|---|---------------------------|----------------------------------------------------------------------------------------------------|-------------------------------------|---------|---------------|----------------------------------------------------------------------------------------------------|------------------|
|   | 使捷菜单 🗸                    | 新建工作                                                                                                    |                                     |         |               | 请输入流程名称                                                                                                    | 查询 ● 任务视图 ● 列表视图 |
|   |                           | ▶ 常用工作                                                                                                    | ♥ 党政办公室(发展规划处)                      |         |               |                                                                                                    |                  |
|   | <ul> <li>工作流 ^</li> </ul> | ▶ 全部工作                                                                                                    | 投诉建议<br>尚未发起过该流程                    | 流程设计图   | □□ 流程表单       | 2 流程说明                                                                                                    | 快速新建新建向导         |
|   | 新建工作                      | <ul><li>&gt;&gt;&gt;&gt;&gt;&gt;&gt;&gt;&gt;&gt;&gt;&gt;&gt;&gt;&gt;&gt;&gt;&gt;&gt;&gt;&gt;&gt;&gt;&gt;&gt;&gt;&gt;&gt;&gt;&gt;&gt;&gt;</li></ul> | 中层以上领导干部离岂报备表<br>尚未发起过该流程           | ふ程设计图   | □○ 流程表单       | 2 流程说明                                                                                                    |                  |
|   | 我的工作                      | 💌 党委组织部 (人                                                                                                    |                                     |         |               |                                                                                                    |                  |
|   | 工作查询                      | 事处)                                                                                                    | 学校领导个人证件使用审批流程尚未发起过该流程              | ▶ 流程设计图 | ◎ ○ 流程表单      | 2 流程说明                                                                                                    |                  |
|   | 工作监控                      | ➡ 党委宣传部(统<br>战部)                                                                                                    | 学校档案资料借阅审批<br>由语语用"事业单位法人证书"用于"5G   | 流程设计图   | 図の 流程表単       | 2 流程说明                                                                                                    |                  |
|   | 超时统计分析                    | 纪检监察室                                                                                                    | THERE AND A THE PARTY OF IS 101 200 |         |               |                                                                                                    |                  |
|   | 工作委托                      | ◎ 党委学工部                                                                                                    | 学校公务接待审批流程<br>尚未发起过该流程              | 流程设计图   | □○ 流程表单       | 2 流程说明                                                                                                    |                  |
|   | 📀 行政办公 🔹 🗸                | (处)                                                                                                    | H++                                 |         |               |                                                                                                    |                  |
|   |                           | ◎ 教务与科研管理 ○ (新研始日本小)                                                                                                    | 学校合韵门报刊采志订阅流性<br>尚未发起过该流程           | ▶ 流程设计图 | ◎○ 流程表单       | 2 流程说明                                                                                                    |                  |
|   |                           | 处 (教师发展中心)<br>◎ 审计室                                                                                                    | <b>督查督办事项通知单</b><br>尚未发起过该流程        | 流程设计图   | □□ 流程表单       | 2 流程说明                                                                                                    |                  |
| * | Ⅲ 人力资源 ◆                  | 💽 质量管理办公室                                                                                                    | 发文申请(新)<br>关于印发《广西幼儿师范高等专科学校网       | ▶ 流程设计图 | □○ 流程表单       | 2 流程说明                                                                                                    |                  |
| R | ● 档案管理 ・                  | ■ 财务处                                                                                                    | 校内请示 (新)                            |         | No North Mark | The street in the street is the street is th |                  |

电脑网页端: 在学校首页点击登录【智慧校园基础平台】, 在"业务系统"卡片点击进入【智慧移动办公系统】, 点击"菜单"-"工作流"-"新建工作"- 在左侧栏目找到"党政办公室(发展规划处)", 在"投诉建议"点击【快速新建】, 进入表单填写界面。

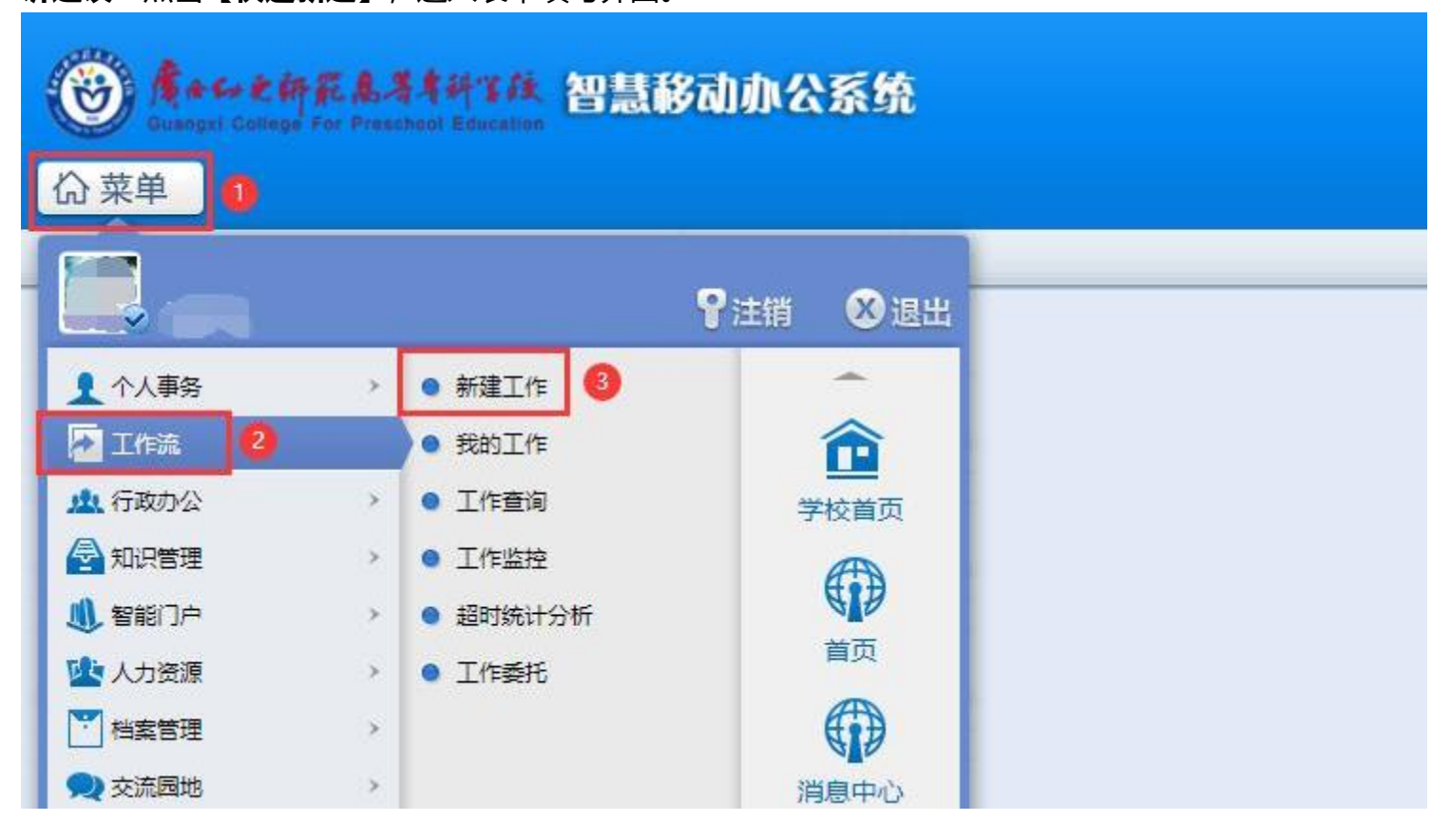

-2-

**第二步:填报人填写【投诉建议】表单,**将投诉内容写清楚,可上传附件,"转交下一步",在弹出的对话框 中点击"确定"按钮即可,表单默认流转到党政办公室负责人处理。

**第三步:党政办公室处理。**党政办负责人在"工作流"-"我的工作"-"待办工作"列表中打开流程,在"党 政办处理"一栏对填报人发起的投诉提出处理意见,完成后点击"转交到下一步"按钮,在弹出的对话框中选 择【主办部门回应】环节主办人,点击确定,将表单流转至该投诉建议相应主办部门负责人处理。

|                | No. 45367 投诉<br>NO. 45367 投诉建议2021-11-10 15:39:46 |                                                  |                                |  |  |  |  |
|----------------|---------------------------------------------------|--------------------------------------------------|--------------------------------|--|--|--|--|
| <b>『</b><br>表単 |                                                   | 当前步骤为第2步[党政办公室处理] 覃瑛達 (办理中)                      | 颜色标识说明: × □<br>□可写字段<br>■不可字字段 |  |  |  |  |
| 01             |                                                   | 清选择下一步骤                                          | 宏控件<br>*必填字段                   |  |  |  |  |
| 附件             |                                                   | ✓ 主办部门回应 主办部门回应 主办人:                             |                                |  |  |  |  |
|                |                                                   | 选择人员 经办人: 选择经办人和主办人 大                            |                                |  |  |  |  |
| 会签             |                                                   |                                                  |                                |  |  |  |  |
| 1.             |                                                   | ▶ 向以下人员发送事务提醒消息                                  |                                |  |  |  |  |
| 流程图            |                                                   | 下一步骤: ▲                                          |                                |  |  |  |  |
| 《              |                                                   | 得醇指完步骤经办人:                                       |                                |  |  |  |  |
|                |                                                   | ● 按部门选择                                          |                                |  |  |  |  |
| 打印             |                                                   | 提輯內容: 您有新的工作需要力理,流水号:45367,工作名称/文号:投诉建议2021-11-1 |                                |  |  |  |  |
| 雨夕             |                                                   |                                                  |                                |  |  |  |  |
| 50.32          |                                                   |                                                  |                                |  |  |  |  |
|                |                                                   | 日本 2021-11-10 16:11:24                           |                                |  |  |  |  |
|                |                                                   | ● 「「「「「「」」」」 「「」」」 「」」 「」」 「」」 「」」 「」」 「         |                                |  |  |  |  |
|                |                                                   | ● ● ● ● ● ● ● ● ● ● ● ● ● ● ● ● ● ● ●            |                                |  |  |  |  |
|                |                                                   | ● 「記念法察室(記委内 - 确定                                |                                |  |  |  |  |

**第四步: 主办部门回应。**主办部门负责人在"工作流"—"我的工作"—"待办工作"列表中打开流程,对填 报人发起的投诉做出处理意见,并填写表单中的"主办部门回应"一栏。完成后点击"转交到下一步"按钮, 在弹出的对话框中点击"确定"按钮,将处理结果反馈给填报人。

机运动力

新会标识的资格。 ×

| しました。         | 12. 外建以衣    |          |                                              |           |                    | 可写字段<br>不可写字段 |      |      |             |
|---------------|-------------|----------|----------------------------------------------|-----------|--------------------|---------------|------|------|-------------|
| Ru            |             | 填报人      |                                              | 填报时间      | 2021-11-10         |               |      |      | 宏控件<br>必填字段 |
| 附件            |             | 归属部门     | 党政办公室(发展规划处)                                 | 联系电话      | 13807810894        |               |      |      |             |
|               | NO. 45367 投 | 诉建议202   | 21-11-10 15:39:46                            |           |                    |               |      |      |             |
| 1.            | 当前步骤为第3步[主  | あ部门回应] 覃 | 瑛滢 (办理中)                                     |           |                    |               |      |      |             |
| 流程图           | 请选择下一步骤     |          |                                              |           |                    |               |      |      |             |
| 委托<br>管<br>打印 | ☑ 滿意度反馈     |          | 满意度反馈         主办/           选择人员         经办/ | k: 💷×     |                    |               |      |      |             |
| 更多            | ▶ 向以下人员发送   | 事务提醒消息   |                                              |           |                    |               |      |      |             |
|               | 下一步骤: 🜲 🔤   | 发起人:     | 🌲 💟 全部经办人: 🌲 💟                               | i         |                    |               |      |      |             |
|               | 提醒指定步骤经办人   | :        |                                              |           | +选择 →清空            |               |      |      |             |
|               | 提醒内容: 您有新的  | 的工作需要办理, | 流水号: 45367, 工作名称/文号: 1                       | 投诉建议2021- | <br>11-10 15:39:46 |               |      |      |             |
|               |             |          | 确                                            | 定取消       |                    |               |      |      |             |
|               |             |          | 2021-11-10 16:20:03                          |           |                    |               |      |      |             |
|               |             |          | ◎是◎否                                         |           |                    |               |      |      |             |
|               |             | 满意度反馈    | 不满意的原因:<br>                                  |           |                    |               |      |      |             |
|               |             |          |                                              |           | 转交下一步              | 一键转交          | 退回保存 | 保存返回 | 返回          |
|               |             |          |                                              |           |                    |               |      |      | —3—         |

第五步:满意度反馈。.填报人在"待办工作"列表中进入流程对投诉处理进行评价,并填写满意度反馈。.完成

后点击"转交到下一步"按钮,点击"确定"按钮结束流程即可。

-4-

| [     |             |   |
|-------|-------------|---|
| 满意度反馈 | 不满意的原因:<br> |   |
|       |             | • |

| 我的工作     | F            |               |              |                                  |       |     |       | × ب <sup>م</sup> –   |
|----------|--------------|---------------|--------------|----------------------------------|-------|-----|-------|----------------------|
| <b>(</b> | No. 45367 投诉 | NO. 45367 投诉建 | 议2021-11     | -10 15:39:46                     |       |     | 主办    | (第4步: <b>满意度反馈</b> ) |
| 副表单      |              | 当前步骤为第4步[满意度反 | ) 覃瑛滢 (办理4   | Þ)                               |       |     |       | 颜色标识说明: ×            |
| Ø        |              | 请选择下一步骤       |              |                                  |       |     |       | 宏控件<br>*必填字段         |
| 附件       |              | ✓ 结束流程        |              |                                  |       |     |       |                      |
|          |              | ▶ 向以下人员发送事务提醒 | 消息           |                                  |       |     |       |                      |
|          |              | 发起人: 单 🗹 🛛 全語 | 略办人: 💄 🖿     | 8                                |       |     |       |                      |
| 流程图      |              | 提醒指定步骤经办人:    |              | +选择 →清空                          |       |     |       |                      |
| 委托       |              | 提醒內容: 作已结束, 济 | 泳号: 45367, _ | ⊥作名称/文号: 投诉建议2021-11-10 15:39:46 |       |     | _     |                      |
| 打印       |              |               |              | 确定取消                             |       |     |       |                      |
| 更多       |              |               | 党政办处理        | 覃瑛滢 2021-11-10 16:11:24          | l.    |     |       |                      |
|          |              |               | 主办部门回应       | 1<br>蕈瑛滢 2021-11-10 16:20:03     | le    |     |       |                      |
|          |              |               |              | ●是 ◎否                            |       |     |       |                      |
|          |              |               | 满意度反馈        | 不满意的原因:                          |       |     |       | Ţ                    |
|          |              |               |              |                                  | 转交下一步 | 退回保 | 存保存返回 | 回 返回                 |

### 六、手机端操作指南

## 第一步:登录进入智慧移动办公系统,新建【投诉建议】流程

<mark>手机移动端</mark>:打开【今日校园】APP-【服务】-【业务系统】- 点击进入【智慧移动办公系统】,或打开

【通达 OA】APP, 点击"工作流"-"新建工作"- 在左侧栏目找到"党政办公室(发展规划处)", 点击

## 进入【投诉建议】。

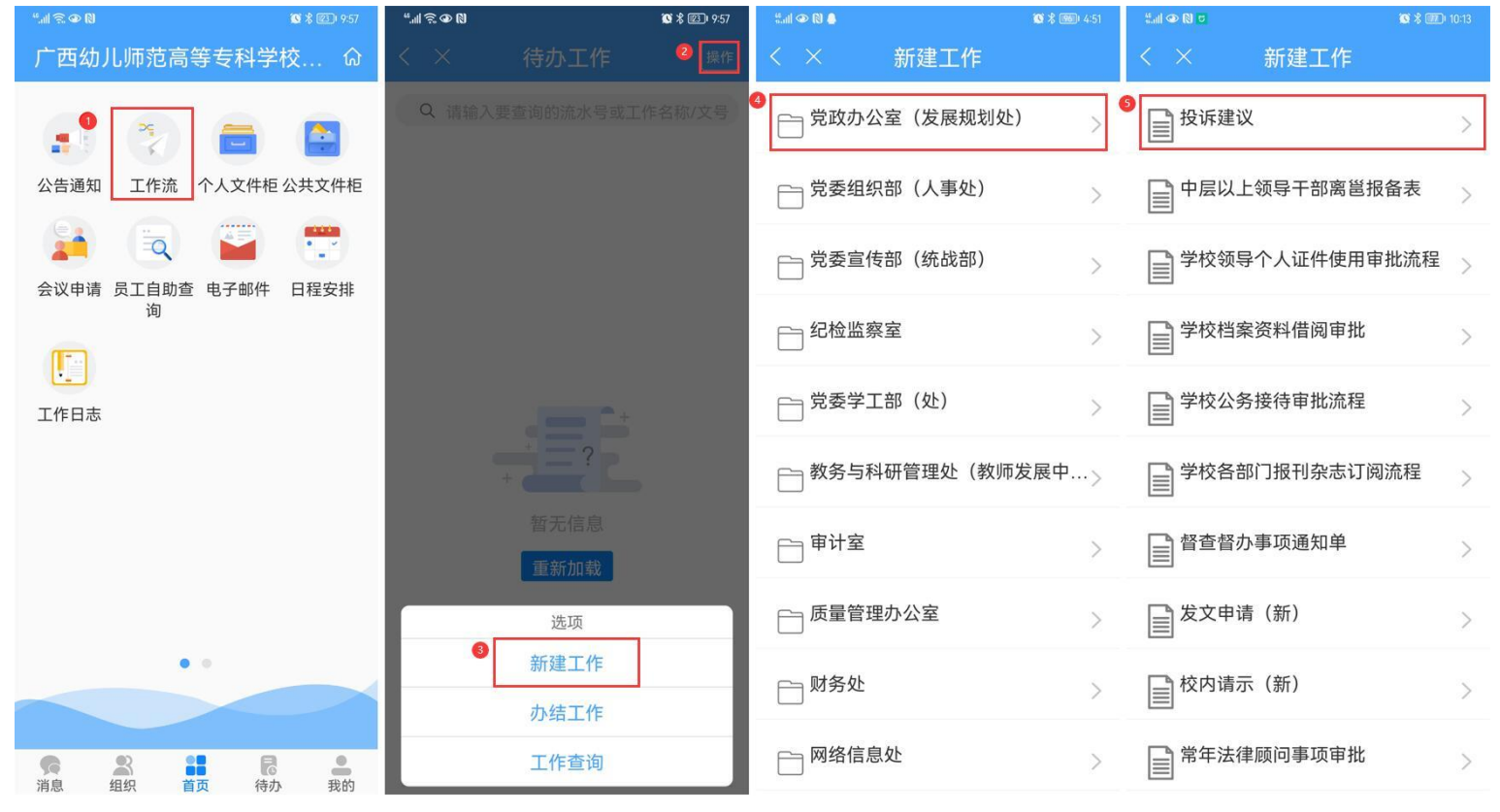

第二步:填报人填写【投诉建议】表单。在新建工作界面填写投诉事项名称,点击右上角确认按钮;进入工作办理界面填写表单中的"投诉内容"和"建议"两栏,滑动屏幕至下方点击"转交"按钮,将投诉建议流

-5-

#### 转给党政办公室负责人处理。

| □*4□●≈ 010*\$51%■) 504<br>く × 新建工作 [mill | ■%# <b>@●</b> ≈ ®10%\$50%■) 504<br>< × 工作办理 <sup>操作</sup> | ■*#■** NO**50% ■> 510<br>< × 工作办理 瞬作  |
|------------------------------------------|-----------------------------------------------------------|---------------------------------------|
| 清填写该工作的名称或文号                             | 1074a                                                     | @                                     |
| 投诉建议2021-11-10 17.03.52                  |                                                           | ∅ 公共附件                                |
|                                          |                                                           | 上传附件 上传图片                             |
|                                          | * 建议:                                                     |                                       |
|                                          |                                                           | 三 会签意见                                |
|                                          |                                                           | 请输入会签意见                               |
|                                          | (大)) <u>大力</u> 建态力。                                       |                                       |
|                                          | 校办负责人签名:                                                  | 上传附件 上传图片                             |
| · · · · · · · ·                          | 主办部门回应:                                                   | 枝衣雄枝衣 保友 秀托 删除                        |
| 86 I The Im ⊻                            |                                                           |                                       |
| qwertyuiop                               | 項版入对土外部门的回应是召满意(:                                         | 六 流程图                                 |
| a s d f g h j k l                        | 个满意时原因:                                                   | 序号1 申请发起                              |
|                                          |                                                           | ● ● ● ● ● ● ● ● ● ● ● ● ● ● ● ● ● ● ● |
| ?123 英一・ ? ② 前往                          |                                                           |                                       |

第三步: 党政办公室处理。(略)

**第四步:主办部门回应。**(略)

第五步:满意度反馈。填报人在首页点击工作流,在待办工作列表中进入该流程,在表单中填写对主办部门回

应是否满意, 滑动页面至下方, 点击转交按钮, 在转交到下一步界面时点击右上角提交按钮, 即可结束流程。

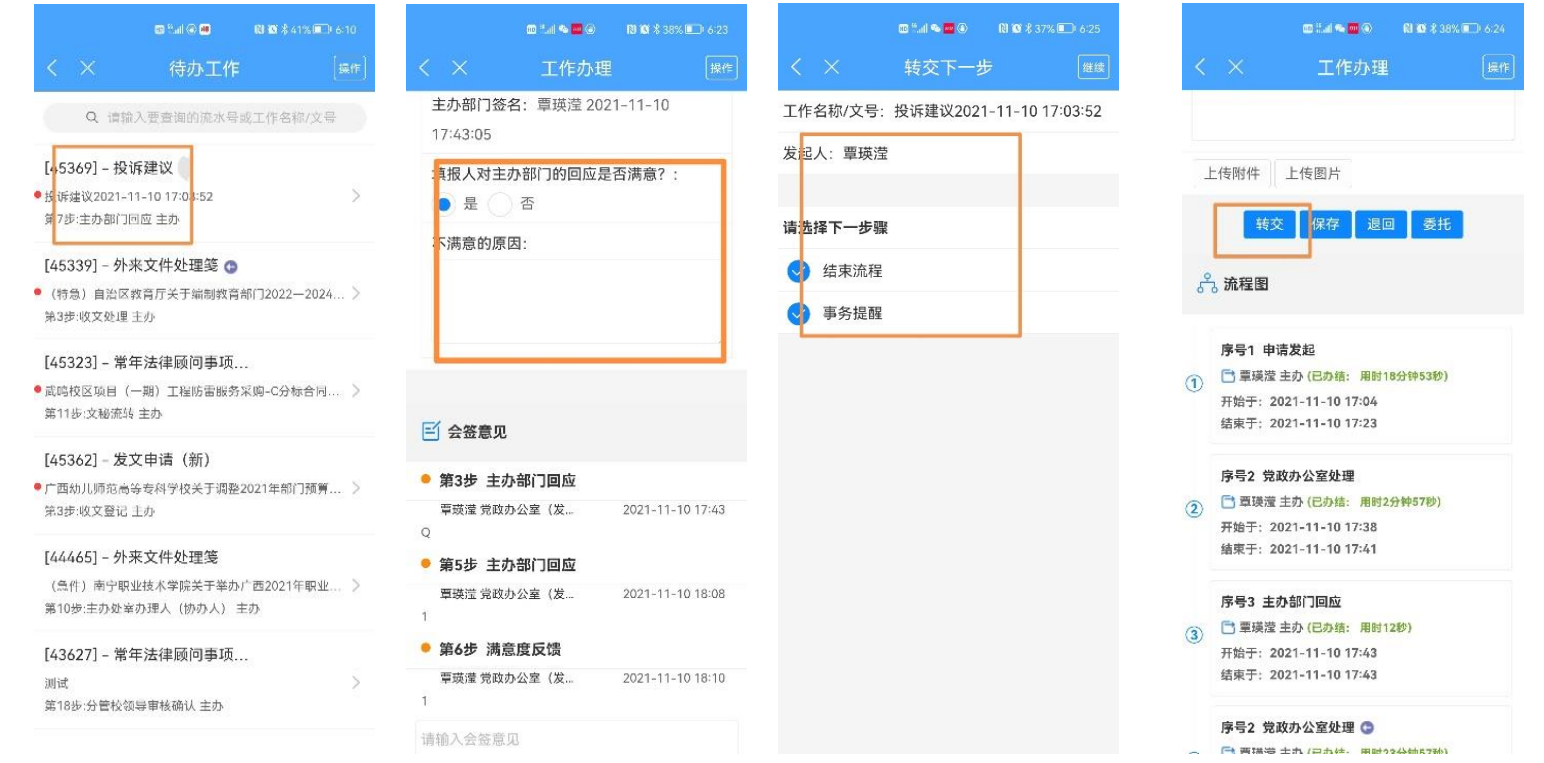

# 温馨提醒:

流程填报人、党政办负责人、主办部门负责人如需查询该流程进展情况及满意度评价情况,可在工作查询中

## 搜索该流程进行查询。

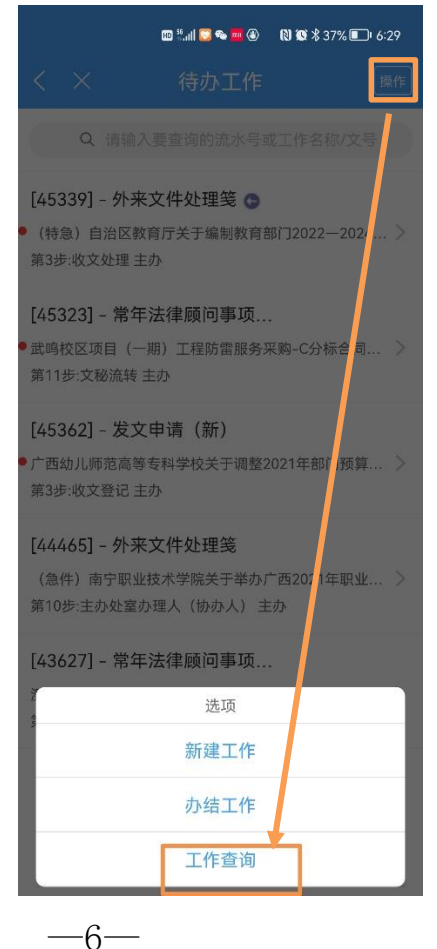